## $2014/3/24\,[\,\Sigma\,]~1\diagup2$

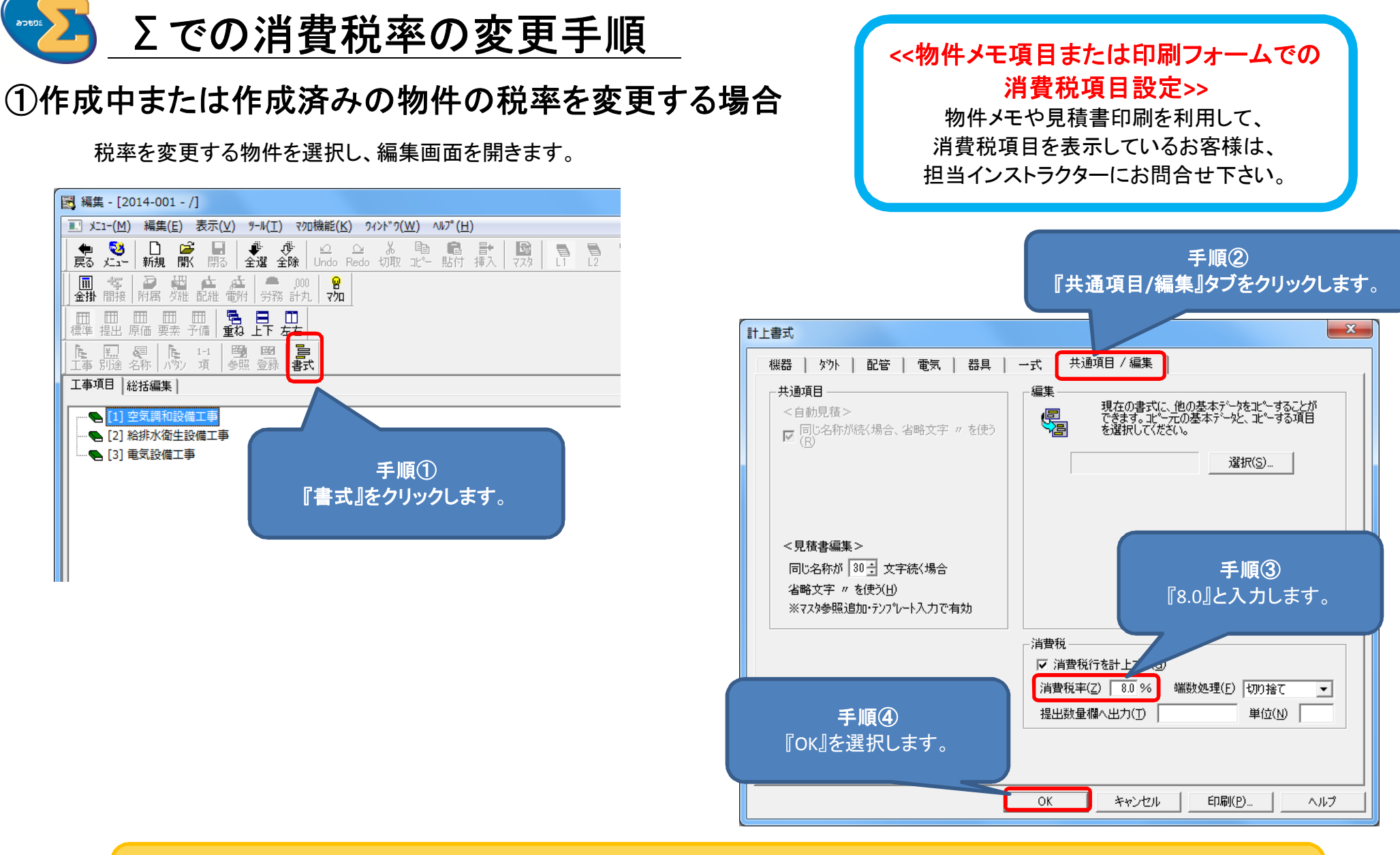

設定変更後、変更内容はすぐに反映されます。 自動見積を実行する必要はありません。

x

手順③

共通項目/編集タブをク リックすると消費税率の

設定を変更できます。

現在の書式に、他の基本データを北やすることが できます。北や一元の基本データと、北やする項目 を選択してください。

選択(S)..

手順④

『8.0』と入力します。

単位(N)

端数処理(E) 切り捨て

印刷(P).

共通項目 / 編集

編集

5

消費税

▶ 消費税行を計上する

消費税率(Z) 8.0 %

提出数量欄へ出力(T)

キャンセル

## ②初期値を「8.0%」に設定する場合

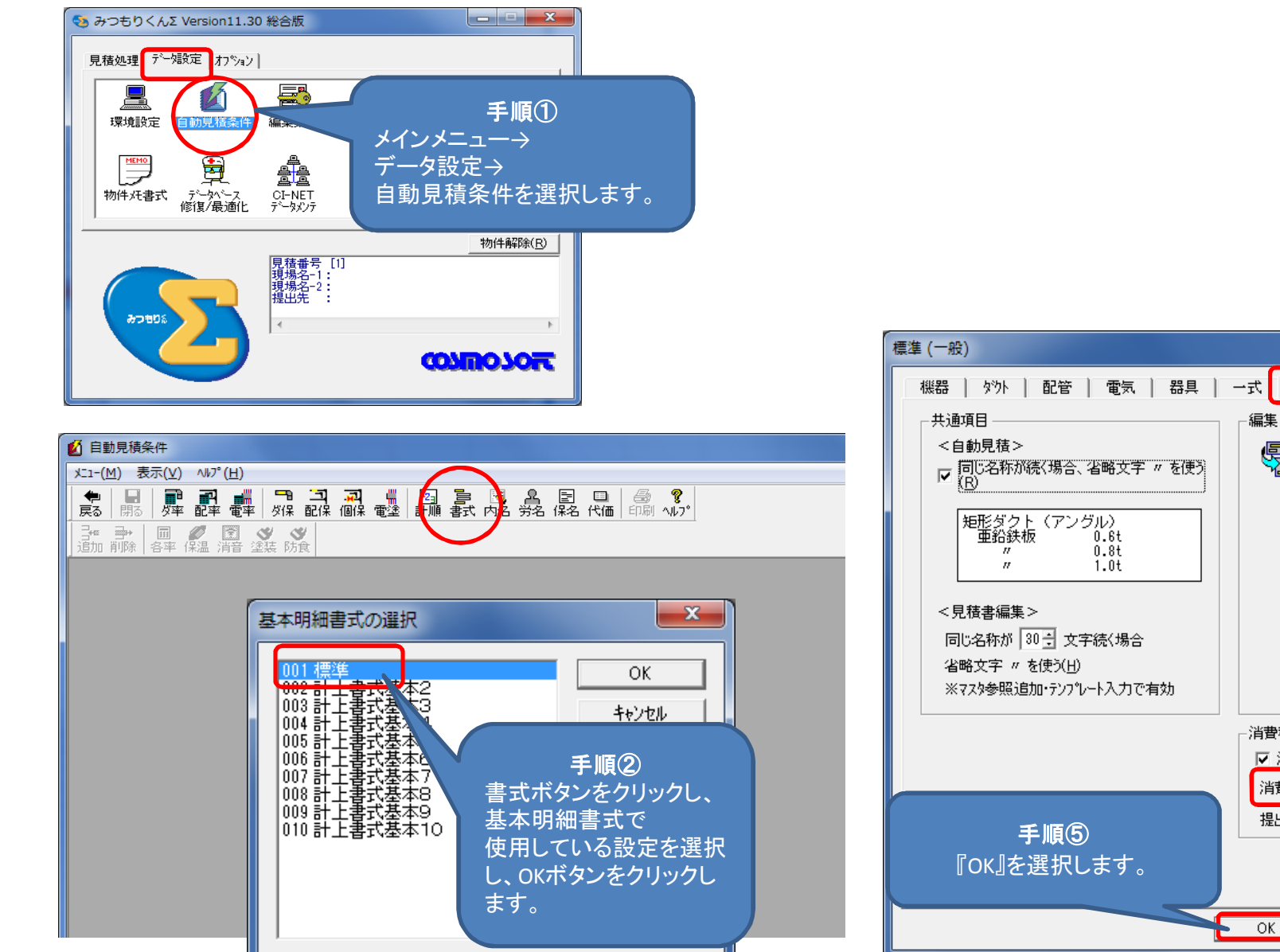

※自動見積条件で設定をした場合、以降に作成する新規の物件の初期値が変更後の8%になります。

•

ヘルプ